STP **孙轲** 2020-01-20 发表

# 组网及说明

# 1. 配置需求或说明

# 1.1 适用产品系列

本案例适用于如: HP/Aruba 2920 24G/48G Switch、

HP/Aruba 2920 24G/48G POE+ Switch、Aruba 2930F 24G/48G 4SFP(+) Switch、 Aruba 2930F 24G/48G 4SFP(+) PoE+ Switch、Aruba 2930M 24G/48G 1-slot Switch、 Aruba 2930M 24G/48G PoE+ 1-slot Switch等系列的交换机。

## 1.2 组网图

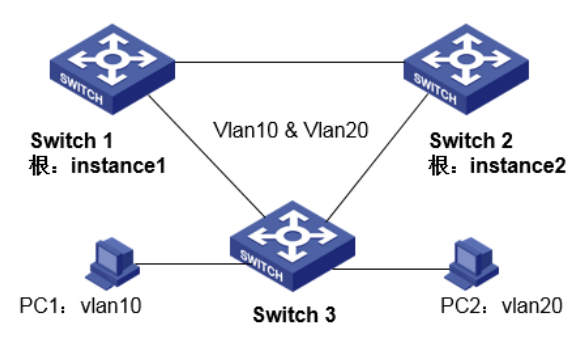

## 1.3 说明

合理规划两台交换机的冗余链路和负载均衡,使不同VLAN的流量沿各自的路径转发。 当所有链路正常工作时,PC1业务流量通过Switch 1到达目的地;当Switch 3和Switch 1链路故障时, PC1业务流量通过Switch 2到达目的地。 PC2业务流量与PC1类似。

#### 配置步骤

**1. Switch 1 配置步骤** #进入全局模式 ProCurve#config

## #开启生成树协议 (默认MST)

ProCurve(config)# spanning-tree

#### #配置MST域名HPN,默认为设备的MAC地址 (可选)

ProCurve(config)# spanning-tree config-name HPN

## #配置MST的修订级别1, 默认为0 (可选)

ProCurve(config)# spanning-tree config-revision 1

#### #配置instance 1包含vlan10

ProCurve(config)# spanning-tree instance 1 vlan 10

### #配置instance 2包含vlan20

ProCurve(config)# spanning-tree instance 2 vlan 20

#配置instance1为根,使PC1优先选择Switch 1作为流量路径,修改优先级=1(1为4096,2为8192...

#### 以此类推, 最大15)

ProCurve(config)# spanning-tree instance 1 priority 1

#### #保存配置

ProCurve(config)# write memory

# 2. Switch 2 配置步骤 #进入全局模式 ProCurve#config

#开启生成树协议 (默认MST)

ProCurve(config)# spanning-tree

# #配置MST域名HPN,默认为设备的MAC地址 (可选)

ProCurve(config)# spanning-tree config-name HPN

#配置MST的修订级别1, 默认为0 (可选) ProCurve(config)# spanning-tree config-revision 1

#配置instance 1包含vlan10 ProCurve(config)# spanning-tree instance 1 vlan 10

#配置instance 2包含vlan20

ProCurve(config)# spanning-tree instance 2 vlan 20

#配置instance2为根,使PC1优先选择Switch 2作为流量路径,修改优先级=1(1为4096,2为8192...

以此类推,最大15) ProCurve(config)# spanning-tree instance 2 priority 1

**#保存配置** ProCurve(config)# write memory

3. 相关配置 #修改STP模式为MSTP ProCurve(config)# spanning-tree mode mstp

#配置instance 0优先级2 ProCurve(config)# spanning-tree priority 2

#查看MSTP配置信息 ProCurve(config)# show spanning-tree mst-config

配置关键点